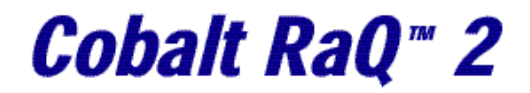

User Manual

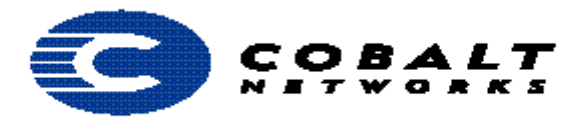

## イントロダクション

コバルト RaQ2 はバーチャルホスティング、ウェブ、FTP および電子メールの完全なソリ ューションを供給する強力なネットワーク・サーバーです。

RaQ2を使用して以下のことを行うことができます。:

- 広範囲のウェブおよび FTP を公開が可能です。RaQ2 は、ウェブ上の対話型のアプリ ケーションの作成のためのスクリプト Perl(あるいはあなたの好みの言語)を使用して、 コモンゲートウエイインターフェース(CGI)を支援します。
- 複数のインターネットあるいはイントラネット・サイトをサポートします。個別のク ライアントあるいはプロジェクトのための別個の1 つあるいは複数のサイトをホスト することができます。RaQ2 は、最もポピュラーな3 つのインターネットサービスで ある、ウェブ、FTP および電子メールの包括的な支援を提供します。
- 個人とグループへの電子メールによって内部かつ外部コミュニケーションを可能にします。標準の個々の電子メールに加えて、メッセージに対する自動レスポンスやメールの転送を行えます。これらのサービスは、エクストラネットあるいはイントラネット環境内に、あるいはインターネットを経由して利用することができます。

## RaQ2の管理者

このガイドは、開発やウェブサイトをホストするために RaQ2 を使用するサーバー管理者 のためにあります。サーバー管理者は、MicrosoftWindows か Macintosh オペレーティン グ・システム、およびネットスケープ Navigator、Microsoft インターネット・エクスプロ ーラーのウェブ・ブラウザに精通しているべきです。

RaQ2 は複数のインターネットあるいはイントラネット・サイト(ウェブ、電子メールおよび FTP サービスの提供)をホストすることができます。3 種類のユーザレベルにて使用する ことができます:

- サーバー管理者は RaQ2 をコントロールし稼動させる権限をもっています。RaQ2 の 設定、維持、バーチャルサイトの設定、またサイト管理者およびサイト・ユーザにサ ービスを提供します。サーバー管理者は、さらに任意のバーチャルサイトの管理者の 役割をすることができます。
- サイト管理者は、バーチャルサイトでサイトのユーザのためにウェブ、電子メールおよび FTP サービスを提供することができます。サイト管理者は、そのバーチャルサイトのユーザアカウント(アクセス権)、メーリングリスト、および FTP サービスを設定しコントロールできます。また、ユーザの電子メイルアカウントを設定、site のディスクおよびウェブ使用に関するレポートの生成、サイト上のファイルのバックアップ・

リストアをすることができます。

サイト・ユーザは、電子メールの送受信、FTP サービスによるファイルのアップロード・ダウンロード、ウェブページの公開や、自分のホームディレクトリーのバックアップ・リストアができます。

## このガイドの構成

- 1章、 RaQ2の機能の概要。
- 2章、 RaQ2Administration はサーバー管理者機能についての説明。
- 3章、 サイト管理者機能についての説明。
- 4章、 RaQ2 サービス(電子メール、ウェブおよび FTP)を利用する方法、ユーザーのディ レクトリーを管理(モニター・ディスク使用法、またファイルのバックアップとリ ストア)する方法を説明しています。

Appnedix C Advanced Information は、開発ツール、conTguration ファイル、および RaQ2 ディスクのディレクトリー構造についての情報。

<u>RaQ2の管理</u>

図7 RaQ2 ホーム・ページ

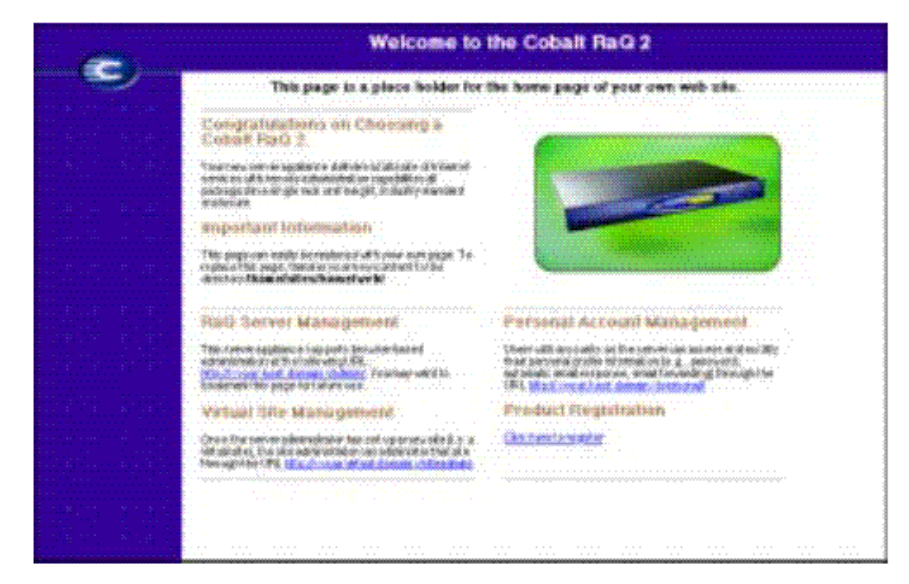

デフォルト RaQ2 ホーム・ページは、UNIX ディレクトリーの /home/sites/home/web の index.html に格納されます。このページは URL http://IP アドレス で表示されます。 サーバー管理者が新しいホーム・ページを作成し、index.html ファイルを変更すると、デフォルト RaQ2 ホーム・ページはそのファイルに交換されます。

本章では、サーバー管理者によってのみ実行することができる機能について解説します。 しかしながら、サーバー管理者は、さらに4および5章に記述された、サイトに関連しユ ーザタスクを実行することもできます。

3 つのレベルの RaQ2 ユーザは次のとおりです:

#### ユーザー

ユーザー名

RaQ2Admin: "admin"のユーザー名を持ったサーバー管理者は RaQ2 のすべてをコント ロールでき、かつメインサイトのメンバーです。

SiteAdmin: バーチャルサイトの管理者です。ユーザーに対して、Web、電子メールおよび FTP サービスを提供することができます。

SiteUser:ユーザは、サイトによって提供される FTP サービスを利用してサイトのアッ プロードおよびダウンロードを行ったり電子メールを利用することができます。サイト上 のウェブ・ページを公表することができ、彼らのホームディレクトリのバックアップやリ ストアを行うことができます。 サーバー管理者は任意の標準のブラウザーを使用して、RaQ2 を管理します。RaQ2 サー バー管理(Server Management)サイト *http://IP アドレス/admin*/ にアクセスしてく ださい。このサイトはパスワードで保護されてるので、管理者パスワードを入力してくだ さい。ID は admin です。このサイトで下記のサーバー管理タスクを行うことができます。 (1)サーバーの各種設定およびメンテナンス (2)バーチャルサイトの作成 (3)サイト管理者およびサイト・ユーザにアクセス権を設定し、サービスを提供する サーバー管理(Server Management)スクリーンで利用可能なサーバー管理者機能を、以 下のセクションで説明します。

## サイト管理セクション (Site Management Section)

RaQ2 は www.abc.co.jp または www.xyz.com のような複数のサイトをホスティングでき るように設計されています。各サイトは、電子メールの送受信や、ウェブページの公開、 FTP によるファイルをアップロードやダウンロード、アノニマス FTP を行えるユーザー を設定することができます。

サーバー管理(Server Management)のサイト管理(Site Management)セクションでは、 サーバー管理者は、サイトを作り管理することができます。このセクションには 2 つのテ ーブルがあります。ひとつはメインサイトの内容で、もうひとつはバーチャルサイトのリ ストです。

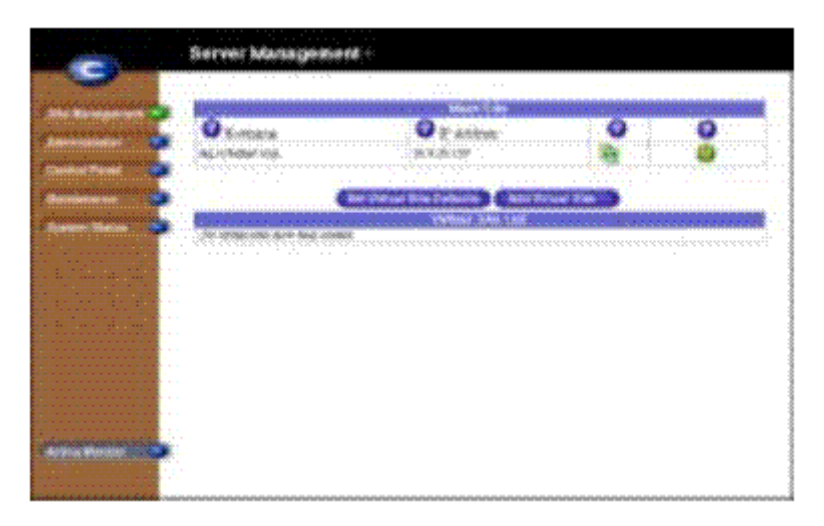

図8 サーバー管理 (Server Management)

サイト管理(Site Management)セクションの、メインサイトおよびバーチャルサイト・ リストには 4 つの項目があります。ホスト名、IP アドレス、アノニマス FTP またはフロ ントページのサーバーエクステンションの利用を表わすアイコンの表示、そして、サイト の管理および削除のアイコンが並びます。

#### バーチャルサイトの設定

??ページのバーチャルサイトの設定手順にしたがって、サーバー管理者はサイトを設定 することができます。サイトを作る場合に必要な情報を説明します。

・ IP アドレス。RaQ2 を使用するためには、IP アドレスあるいは IP アドレスの範囲を 指定する必要があります。

注意:RaQ2 はネームベースのバーチャルサイトサポートしており、ひとつの IP アドレス で複数のサイトを運用することが可能です。しかしながら、アイルのサービスにおいては、 このネームベースのバーチャルサイトの設定は禁止しております。

- ・ Hostname: 各サイトにはホスト名(例 www または ftp など)が必要です。
- ドメインネーム:ドメインネーム(例: abc.com または xyz.com)が必要です。このド メインネームは、JPNIC や InterNIC に登録されている必要があります。注意:RaQ2 は DNS サーバーとして利用することもでき、hostname を提供することができます。
- ・電子メール:ホスト名 (user@www.domain.com) およびドメインネーム (user@domain.com)の両方の電子メールアドレスを持つことができます.
- ディスク容量(MB):各サイトが使用することができるディスク容量の制限を設定します。サーバー管理者は、いつでもこの制限を変更することができます。
- ・最大のユーザ数の設定:サイト管理者が発行できるユーザの数の上限です.サーバー 管理者はいつでもこの制限数を変更することができます。
- ウェブアクセスレポートの生成:ウェブアクセスレポートの発行と、生成のサイクル を設定することができます。このオプションはサーバー実行に少しだけ負荷がかかり ます。
- シェル・アカウントの許可:サーバーへの Telnet アクセスおよびシェルコマンドへの 実行を許可します。サイト管理者がシェルアクセス権をもてば、サイト管理者はユー ザごとにシェルアクセス権を与えることができます。
- CGI スクリプトの許可:このサイトおよびすべてのサイト・ユーザが CGI を利用する ことが可能になります。
- SSIの許可:サーバー・サイド・インクルード(SSI)の利用を許可します.ファイルの 拡張子は.shtml にする必要があります。
- FrontPage Server Extensionsの設定:各サイトおよびそれらのユーザがウェブ・ ページ開発のために FrontPage Server Extensionsを使用することを許可します。 FrontPage Extensionsが可能になると、サイト用のルートウェブが自動的に作成されます。サイト管理者はユーザ、フロントページウェブを個々に設定したり削除することができます。

 アノニマス FTP:設定されたディスク容量の限界まで、パスワードのないユーザが FTP でファイルのダウンロード・アップロードすることを許可します。サーバー管理者と して、任意のサイトにアノニマス FTPの利用を許可することができます。管理者は、 さらに、匿名でアップロードすることができるファイルのサイズやサイトへの匿名ユ ーザの同時アクセス数の制限を設定することができます。

注意:RaQ2 で使用中の各 IP アドレスに 1 つ以上のアノニマス FTP サイトがあるかもし れません。

#### バーチャルサイトのデフォルト設定

新しいく加えるすべてのバーチャルサイトに基本サービスのデフォルト設定を行うことが できます.

このデフォルト設定はサーバー管理者のみが行うことができます.サーバー管理者が FrontPage Server Extensions や Shell Account を可能にする場合にのみ、サイト管理 者はユーザーに対して、frontpage を利用可能にしたり、shell Account を許可したりする ことができます.

サーバー管理(Server Management)スクリーンから、次のステップにしたがってバーチャルサイトデフォルトを設定することができます:

- 1. サイト管理(Site Management)をクリックします。
- 2.  $\mathcal{N} = \mathcal{N} = \mathcal{N} + \mathcal{N} + \mathcal{N}$
- 3. サイトに情報を登録します。?ページのバーチャルサイトの設定を参照してください。
- 4. Save Changes をクリックします。

個々のバーチャルサイトの設定を変更することもできます。

#### バーチャルサイトの追加

サイトを追加するには、サーバー管理(Server Management)スクリーンから、以下のス テップに従ってください。:

- 1. サイト管理(Site Management)をクリックします。
- 2. Add Virtual Site をクリックします。
- 3. サイトの情報を登録します.サイトデフォルトページからの情報はここに反映されま す。
- 4. Confirm New Site をクリックします。

Modify アイコンをクリックすることにより追加されたサイトの設定を変更することができます、?ページのサイト設定の変更を参照してください. 新しいバーチャルサイトにサイト管理者を割り当てるためには、次のサイト・ユーザの追

加に従ってください。

## サイト・ユーザの追加

バーチャルサイトを作った後、そのサイトにユーザの追加や削除、サイト管理者の割り当

てを行うことができます。サーバー管理(Server Management)スクリーンから以下のス テップに従ってください:

- 1. サイト管理(Site Management)をクリックします。
- 2. ユーザーを追加したいサイトの Modify アイコンをクリックしてください.
- 3. Add User  $\epsilon \rho \cup \rho \cup \sigma$
- 4. ユーザ情報を登録します。ユーザー名およびパスワードを入力して、ユーザのディ スク容量の制限、テルネット/シェルアクセスの可否、サイト管理者の可否、フロン トページ・ウェブの可否を設定します.さらにこのユーザに電子メールを設定する ことができます。(電子メール aliases は、??ページのユーザ電子メール設定を参 照してください.)
- 5. Confirm New User をクリックします。

## サイト・セッティング(Site Settings)の変更

## 

特定のサイトの設定を変更するには、サイト修正のアイコンをクリックし、サイト管理(Site Management)のサイト設定(Site Settings)スクリーンをクリックしてください。サイト 設定(Site Settings)テーブルでは、IP アドレス、ホスト名、ドメインネーム、電子メー ル、最大ディスク・スペース、ユーザの最大数、ウェブのアクセスレポートの生成、シェ ル・アカウントの可否、CGI スクリプトの可否、サーバー・サイド・インクルードの可否 およびフロントページサーバー拡張(FrontPage Server Extensions)の設定を行うこと ができます.

注意:サイト修正アイコンをクリックすると、そのサイトのサイト管理(Site Management) に移動します.4章に記述された任意のサイト管理タスクを実行することができます。

## バーチャルサイトの削除

バーチャルサイトを削除するには、サーバー管理(Server Management)から、以下のス テップに従ってください:

- 1. サイト管理(Site Management)をクリックします。
- バーチャルサイト・リスト(Virtual Site List)テーブルで、削除したいバーチャル サイトのごみアイコンをクリックしてください。
- 3. 確認ダイアログ・ボックスが現れますので、サイト・アカウント、ユーザおよびファ イルをすべて削除する OK をクリックしてください。

## サイト・ユーザの削除

サイト・ユーザを削除するには、サーバー管理(Server Management)スクリーンから、 以下のステップに従ってください:

- 1. サイト管理をクリックしてください
- 2. 削除したいユーザーの属するサイトの修正アイコンをクリックします。
- サイト管理(Site Management)スクリーン上のユーザ管理(User Management)を クリックし、削除したいユーザを選択します。
- 4. 削除したいユーザのごみアイコンをクリックします。

5. ユーザーアカウントおよびファイルを削除するために現われる確認ダイアログ・ボッ クス中の OK をクリックします。

## 管理者セクション

サーバー管理(Server Management)スクリーンの管理者セクションでは、ユーザー名、 パスワード、および緊急用電子メールアドレス(サービスにエラーが発生したときにメール が送られる)を含む、サーバー管理者に関する情報を入力します。パスワードは 2 度入力 する必要があります。管理者情報をすべて入力し終わったら、Save Changes をクリッ クしてください。

!警告:パスワードは絶対に忘れないでください.パスワードを忘れると、パスワードのリ セットを行う必要があります。別途費用が発生します.

## サーバー管理者パスワードの変更

サーバー管理(Server Management)スクリーンで、Administrator をクリックして、管理者のパスワードを変更することができます.

## コントロール・パネル・セクション

サーバー管理(Server Management)スクリーンのコントロール・パネル・セクションに よってサービス、ネットワークおよび時間設定をセットすることができます。

注意:各項目のヘルプを参照したいときは、フィールドに隣接しているアシストアイコン (?)をクリックしてください。

## サービス

RaQ2 のサービスの設定をおこなうには、サーバー管理(Server Management)スクリー ンに行き、Control Panelをクリックし、次に、スクリーンの一番上の Service ボタンを クリックします。サービス・セッティング(Service Settings)テーブル(ウェブ・サーバー 以外の)中でリストされたサービスのチェックボックスをクリックしてください。サービス 内容の詳細は、下記のセクションで説明します。

注意:ユーザーの RaQ2 サービスの利用方法は5章を参照してください.

ウェブ・サーバー

このサービスは常にオンです。 5 章に記述されるように、ユーザーがウェブコンテンツにアクセスすることを可能にしま す。

#### 電子メールサーバ

各サイトで電子メールが利用できます。デフォルトでは、各ユーザに、電子メールアカウントを発行することができます.

電子メール用パラメーターのクリックにより電子メールパラメーターをセットすることが できます。どのメールを受け取るかを指定することができます。また特定のサイトからの メールのプロックや、受け取る電子メールのファイルサイズの制限を設定することができ ます。

重要:電子メールを受け取るためには、ネットワークかシステム管理者がセット・アップ ウイザード(Setup Wizard)の中で指定した RaQ2 ホスト名を DNS サーバーに設定する 必要があります。上述の"Network"に、DNS server の IP アドレスが、RaQ2 ネットワ ーク・セッティング(サーバー管理(Server Management)スクリーンのコントロール・パ ネル・セクション中の)に入力されていなければ、SMTP は動作しません。

以下の電子メールパラメーターを設定することができます.:

最大の電子メールメッセージサイズ 受信する電子メールメッセージのサイズを制限する ことは重要なことです。ディスクスペースに余裕がない場合には、利用可能なディスク・ スペースを超過するメッセージを受け取ります。メッセージは送信者に「配送不能」と返 信されます.

**リレー E メール** 電子メールメッセージを中継したいサイトの IP アドレス、ドメイン ネーム、hostnamesをすべて入力してください。例えば、RaQ2 に abc.com があり、xyz.com から RaQ2 の SMTP サーバーを使用したい場合には、xyz.com を入力してください。

**電子メールの受理**電子メールを受け取りたいサイトの IP アドレスかドメインネームを すべて入力してください。ここに入力されたドメインだけが電子メールを受け取ることが できます。例えば、who@domain.com への電子メールアドレスを受信したければ、 domain.com をこのフィールドに加えてください.

**電子メールのブロック**メールを受けたくない送信元のサイトドメインか IP アドレスを 入力してください.これらのアドレスからあなたにメッセージを送ろうとしても、代わり のエラー・メッセージを受け取ることになります。

#### ファイル転送プロトコル(FTP)サーバー

ユーザがファイル転送プロトコル(FTP)を使用して、RaQ2の上のファイルをアップロード、ダウンロードすることができます。ユーザは、FTP クライアント・ソフトウエアを使用してファイルを転送することができます。

#### Telnet サーバー

Telnet アクセスは利用可能ですが、UNIX オペレーティング・システムが理解できている 人にのみ使用されるべきです。システム設定ファイルをまちがって修正すれば、RaQ2 の 実行に悪影響を及ぼします。 注意:サービス・メニュー中で telnet サービスを禁止すると、shell アクセスを許可され ていたユーザーもすべて、telnet アクセスが禁止されます.

#### シンプルネットワーク管理プロトコル(SNMP)

サービス・セッティング(Service Settings)テーブル中でこのオプションを ON に設定し たならば、Parameter をクリックして、SNMP エージェントに読出専用、読み書きアク セスができる SNMP コミュニティーを指定することができます。デフォルトの読み取り アクセス・コミュニティーは"public"です。

## レガートファイル・バックアップ

RaQ2 はレガート社の NetWorker クライアント・ソフトウエアをサポートしています。 詳しくは http://www.legatosystems.co.jp/ をご覧ください。

#### ドメインネーム・サービス(DNS)サーバー

ドメイン名は、会社やサーバー名を含む階層および.com または.jp のような国コードで形成されます。CobaltNetWorks,inc.は dns.cobaltnet.com、や www.cobaltnet.com、のサ ーバーを使用するためにドメインネーム cobaltnet.com を登録しています。dns と www は異なるホストです。

#### DNS サーバーを設定するには:

- 1. 管理者サイト(Administrator Site)上のコントロール・パネル・ボタンをクリック します。
- 2. スクリーンの一番上のサービス・ボタンをクリックします。
- 3. Domain Name Service(DNS)サーバーのチェックボックスをクリックします。

その後、テーブルのDNSの隣のパラメーターをクリックすることによりオプションのDNS サービスの設定をすることができます

## プライマリ DNS の設定

プライマリ DNS は、コンピューター名とそれらの IP アドレスを関連つけます。

プライマリ DNS を設定するには下記のステップに従ってください。:

- 1. 管理者サイト(Administrator Site)上のコントロール・パネル・ボタンをクリック します。
- 2. スクリーンの一番上のサービス・ボタンをクリックします。
- 3. ドメインネーム・サービス(Domain Name Service)(DNS)サーバーのチェックボ ックスをクリックします。
- 4. テーブル中の DNS の隣にあるパラメーターをクリックします。
- 5. addrecord プルダウンメニューから、ForwardLookup を選びます。
- 6. 設定したいホスト名/ドメインネームを入力し、その IP アドレスを入力します。

- hostname/IP アドレスを両方向で参照することができるように、逆引き(Automatic Reverse Lookup Generation)を設定することができます。
- 8. Update List をクリックします。

## 逆引き設定

DNS サーバーは、IP アドレスからコンピューター名を参照できるのと同様にコンピュー ター名から IP アドレスを参照することができるように設定。 逆引きの指定:

- 1. 管理者サイト(Administrator Site)上のコントロール・パネルをクリックします。
- 2. スクリーンの一番上のサービス・ボタンをクリックします。
- テーブル中の DNS の隣りにある、パラメーターをクリックします。addrecord プル ダウンメニューから、Reverse Lookupを選びます。
- 4. 設定したいホスト名/ドメインネームを入力し、その IP アドレス/ネットワークマス ク(Network Mask)に入力します。
- 6. Update List をクリックします。

## メール・サーバーの指定

メールサーバーを指定するためにプルダウンメニューから、mail exchange server を選び ます。その後、Update List をクリックして DNS サーバーを更新してください。

#### ネーム・サーバレコードの追加

ドメイン登録機関によってはセカンダリネームサーバーを要求します。

ネーム・サーバ・レコードを追加するには:

- 1. 管理者サイト(Administrator Site)上のコントロール・パネルをクリックします。
- 2. スクリーンの一番上のサービス・ボタンをクリックします。
- 3. テーブル中の DNS の隣りにある、パラメーターをクリックします。
- 4. addrecord プルダウンメニューから、Secondary Nameserver を選びます。
- 5. プライマリ DNS およびセカンダリ DNS の hostname のドメインネームを入力しま す。
- 6. Update List をクリックします。

## セカンダリ DNS の設定

セカンダリ DNS サービスは非常用の DNS サービスを提供するために設定します。プラ イマリ DNS サーバーがダウンした場合、コンピューターはセカンダリ DNS サーバーを 使用します。

セカンダリ DNS の設定は下記のステップに従ってください。:

- 1. 管理者サイト(Administrator Site)上のコントロール・パネルをクリックします。
- 2. スクリーンの一番上のサービス・ボタンをクリックします。
- 3. テーブル中の DNS の隣りにある、パラメーターをクリックします。
- 4. addrecord プルダウンメニューから、Secondary Forward Domain を選びます。
- 5. 設定したいセカンダリドメインネーム、および対応するプライマリ DNS サーバーの IP アドレスを入力します。

6. Update List をクリックします。

DNS に関するすべての設定が終わったら、Save Changes to DNS Server をクリックし、 DNS サーバーへの変更を保存します。

## ネットワーク

ネットワーク設定情報を入力するや変更するためにコントロール・パネル・セクションの 一番上のネットワーク・ボタンをクリックしてください。 これらの設定のより RaQ2 をネットワークにつなぐことができるようにします。 IP アドレスを変更した場合、システムはリプートされます。

## タイム

正確な時間および日付、および時間帯を入力するために、コントロール・パネル・セクションの一番上のタイムボタンをクリックしてください。さらに RaQ2 が毎晩その内部クロックをシンクロさせる NTP サーバー名を指定することができます。

## メンテナンス・セクション

サーバー管理(Server Management)スクリーンのメンテナンス・セクションは、RaQ2 の毎日のオペレーションを行うための、いくつかのウェブ・ベースのユーティリィティを 提供します。これらのユーティリィティを利用するには、サーバー管理(Server Management)スクリーン上のメンテナンスをクリックし、次に、使用したいユーティリ ィティに相当するボタン(スクリーンの一番上の)をクリックします。

## バックアップ

管理者として、異なるタイプのバックアップを実行することができます。RaQ2 上のデー タをバックアップするためには、以下のステップに従ってください:

- 1. 管理者サイト(Administrator Site)/メンテナンススクリーンの一番上のバックアッ プ・ボタンをクリックします。
- 2. データのバックアップの中で、バックアップのタイプを選択:
- サーバー構成、電子メールとユーザのファイル。ユーザおよびシステム設定のサーバー構成ファイル、ユーザーのファイル、グループ・ファイルおよび電子メールボックスをすべてバックアップします。
- サーバー構成。システム設定情報とおよびユーザおよび管理者のためのサーバー構成 ファイルをすべてバックアップします。
- ・ユーザのファイルおよび電子メール。ユーザーのファイルと電子メールをすべてバックアップします。
- ・バーチャルサイトの特定のユーザーのファイル。これは、特定のバーチャルサイト用のファイルおよび電子メールをバックアップします

- すべてのファイルあるいは、ある時間枠の内で変更されたファイルをすべてバックア ップするためには、「過去どれだけの期間に変更されたファイルをバックアップする か?」のプルダウンメニューからを選んでください。すべてのファイル、31日、14 日、7日、2日、あるいは1日前の期間を選ぶことができます。
- 4. スタート・バックアップ(Start Backup)をクリックします。
- バックアップ・データを格納するパソコン上のパスおよびファイル名を割り当てて、 次に、SAVE をクリックします。

ファイルの転送には数秒から数分かかります。ファイルの転送を中断しないでください。 転送が失敗した場合には、パソコン上のバックアップファイルを削除して、再度転送して ください。そうでなければ、そのファイルをリストアしようとしたときに、データをおか しくする可能性があります。

!警告:インターネット・エクスプローラー 3.0 を使用して、バックアップを行うことはで きますが、リストアを行うことはできません。ブラウザーをアップグレードするか、ある いは最新のブラウザーを使用してバックアップしてください。

## バックアップのスケジューリング

自動的にバックアップを行うことが可能です。マニュアルでバックアップを行う手間が省けます。:

- 1. 管理者サイト(Administrator Site)/メンテナンススクリーンの一番上の Buckup ボ タンをクリックします。
- 2. Scheduled Backup をクリックします。
- 「データのバックアップ」で、前のセクション中のステップ 2 に記述されているようにバックアップのタイプを選択します。
- すべてのファイルあるいはある期間に変更されたファイルをバックアップするかは 「過去どれだけの期間に変更されたファイルをバックアップするか?」のプルダウン メニューからを選んでください。
- 5. 自動バックアップの周期を選びます。
- ・毎日 午前1時
- ・ 毎週 日曜夜、午前1時
- 毎月 1日の午前1時
- 6. バックアップ方法を選びます。
- ・ FTP サーバー バックアップファイルを置く FTP サーバー
- ・NFS バックアップファイルを置くNFS。
- バックアップ・データの保存する位置を指定します。指定する位置は、ステップ 6 で選択したバックアップ方法に依存します。ここで入ることができる位置の説明に関 しては、下記の Backup ファイル位置を参照してください。
- 8. Save Changes をクリックします。

バックアップ・ファイルの位置 A.FTP サーバーのバックアップ:

- ・ username@ftp.server.com と記述すると、ユーザー名でログインした指定のサーバーのディレクトリに保存します。
- username@ftp.server.com/path/to/buckups/と記述するとユーザー名でログインし、
   サーバーの指定するパスのディレクトリバックアップファイルを入れる保存します。

## B.アノニマス FTP バックアップ:

- ・書き込みアクセスを持つアノニマス FTP のサーバー名とディレクトリー名を入力して ください。一般に /incoming/ ディレクトリーです。
- ・ ftp.server.com/income/ 、と入力すると ftp.server.com の incoming ディレクトリにバックアップファイルを保存します。
- · Password フィールドはアノニマス FTP の場合には空欄にしてください。。

## C.NFS サーバー(NFS Server)バックアップのために:

- ・サーバーが NFS サーバーで、NFS のマウントボリュームが share である場合、 server:/share と入力してください。このディレクトリーに対して書き込み権限を持っ ていなければなりません。
- ・ Password は、NFS サーバー・バックアップでは無視されます。

## すべての予定された(All Scheduled)バックアップのために:

バックアップ・アーカイブを保持するためにバックアップ先のディスクに十分なディス ク・スペースがあることを確かめてください。そうしないと正しくバックアップが行われ なくなります。

## リストア

RaQ2 のデータのリストアは単純に行えます。バックアップファイルのあるマシンからリ ストアを行います。(ユーザは自分の個人のディレクトリーを回復することができます。)

## リストア:

- 1. 管理者サイト(Administrator Site)の左側のメンテナンス・ボタンをクリックします。
- 2. スクリーンの一番上の Restore ボタンをクリックします。
- バックアップファイルのパスおよびファイル名を入力するか、あるいは参照ボタンを クリックし、リストアするファイルを選択します。ネットスケープ 4.x あるいはイン ターネット・エクスプローラー 4.x 以上を使用しているにもかかわらず、ファイルが リストに表示されない場合には、ファイルの種類をすべてのファイルにしてください。
- 4. リストアするファイルを選びます。
- 5. Restore A Buckup File をクリックしてください。

注:大きなバックアップ・アーカイブのリストアを行うとブラウザはタイムアウトを起こす 場合があります。Administrator のホームディレクトリーへ FTP により".raq"アーカイブ ファイルをアップロードし、それをリストアすることができます。 マイクロソフトインターネット・エクスプローラー(Microsoft Internet Explorer)バー ジョン 3 ではアーカイブのリストアはできません。 データーを悪くする可能性がありま すので、最新のブラウザーを使用してください。回復するプロセスが中断される場合、再 度やり直してください。ユーザ・ホームディレクトリーあるいはグループ・ホームディレ クトリーを回復するためには、ユーザあるいはグループが存在していることを確かめてく ださい。

データがリストアされると、RaQ2 およびその対応する部分(グループ、ユーザ、電子メール)はバックアップを行った時点のデータに戻ります。

!警告:最新のバックアップデータ以外からのリストアを行うと、それ以後に変更されたデ ータは上書きされてしまいます。

## ソフトウェアのインストール

ブラウザーからの RaQ2 に新しいソフトウェアを加えることができます。以下のステップ は、Cobalt のウェブ・サイトあるいは Cobalt Networks,inc. によって供給される CD の いずれかから新しいソフトウェアをインストールする方法を説明します。

Cobalt ウェブ・サイトからのソフトウェアのインストール、アップグレード:

- パソコンに新しいソフトウェアをダウンロードします。 http://www.cobaltnet.com/support/を参照してください。
- サーバー管理(Server Management)スクリーンのメンテナンス・セクション中で、 ソフトウェア(スクリーンの一番上の)のインストールをクリックします。
- 3. コンピューターにダウンロードしたパッケージを BROWSE をクリックして選択し、 「開く」をクリックしてください。
- 4. Install a .pkg package をクリックすると、自動的に RaQ2 に新しいソフトウェアの インストールやアップグレードが始まります。

CDからのソフトウェアのインストール: (ユーザー用では削除)

- 1. RaQ2 と同じネットワーク上のコンピューターに CD を挿入します。
- CD を持っているコンピューターから、サーバー管理(Server Management)スクリ ーンに行って Maintenance をクリックし、次に、Install Software(スクリーンの一 番上の)をクリックしてください。
- 3. BROWSE をクリックし、インストールするパッケージを選択して「開く」をクリッ クしてください。
- 4. Install をクリックすると、自動的に RaQ2 に新しいソフトウェアのインストールが 開始されます。

リプート

リプートを行うことにより、サーバーの問題を取り除くことができる場合があります。ブ ラウザーからメンテナンスをクリックして、サーバー管理(Server Management)スクリ ーンで、リプート(スクリーンの一番上の)をクリックします。現われるテーブルで、Reboot ボタンをクリックしてください。リプートが開始されます。 コンソールパネルの LCD の使用によりリプートすることもできます;Appendix Aのリプ

ートを参照してください。リブートには数分かかります。

## シャット・ダウン

ブラウザからシャットダウンすることはできません。

RaQ2 は、ユニットの正面の LCD コンソールからのみ、シャット・ダウンを行うことが できます。Appendix A のシャットダウンを参照してください。シャットダウンには数分 かかります。

!警告:このシャットダウンの方法をとらずに電源スイッチを切ると、ハードディスクの破 損やデータを損失する可能性があります。

## システム・ステータス・セクション

サーバー管理(Server Management)スクリーンのシステム・ステータス(System Status) セクションにより、CPU、メモリ、ディスクおよびネットワーク・ステータスをモニター することが可能です。RaQ2 は、サブシステムの各状態をモニターし、常に、各アイテム に緑か黄色か赤いボタンを表示します。

緑:システムが正常に動作していることを意味します。

黄:潜在的な問題を示します。

赤:問題が存在することを示します。

システム・コンポーネントかサービス名の各項目をクリックすることにより、その問題の 内容を知ることができます。

## システム・コンポーネント

## CPU

CPU Usage Chart は、CPU ロードをリアルタイムに表示します。この表示は、実行 されるために待つタスクの数を示します。このチャートは CPU に負荷がかかっているか どうかを判断する材料になります。

## メモリ

Memory Status Chart により、利用可能な物理メモリーがあるかどうか判断することができます。このチャートで赤信号が点灯していれば、より多くのメモリが必要ということです。

## ディスク

Disk Usage Summary は、サイトおよびサイト・ユーザ、システムファイルによって 占められたディスク・スペースの合計、および、利用可能なディスク・スペースの量、お よびディスクのサイズの合計を表示しています。

## ネットワーク

Network Usage Chart は、ネットワーク・パケットの送受信の成功数、エラー数、ドロップ数、衝突数を表示します。

## サービス

サービス・ステータス(Service Status)セクションでは、ウェブ、電子メール、FTP、テ ルネット、DNS および SNMP サービスのモニターを行います。システム・ステータス (System Status)セクションと同様にカーラーマークで表示します。

## ウェブ・サーバー

ウェブ・サーバー・ステータス(Web Server Status)チャートは、ウェブ・サーバーの ステータスを表示します。

## 電子メール

電子メールステータス(Email Status)チャートは、POP3 サーバー、IMAP4 (Internet Message Access Protocol 4)サーバー、およびメール転送プロトコル(SMTP)サービス のステータスを表示します。このチャートは、これらのサーバーが通常作動しているかど うか示します。

## ファイル転送プロトコル(FTP)

ファイル転送プロトコル(FTP)ステータスチャートは、FTP サーバーオペレーションの状況を表示します。

#### Telnet

テルネットステータス(Telnet Status)チャートは、テルネットサーバーオペレーション が正常か異常かの状況を表示します。

#### **SNMP**

SNMP(SimpleNetworkManagementProtocol)チャートは、SNMP サーバーオペレーションが正常か異常かのステータスを表示します。

## レガートファイル・バックアップ

バックアップおよびリストア時に Legato NetWorker クライアント・ソフトウエアを使用する場合にはこのオプションを設定してください。

#### ドメインネーム・サービス(DNS)

DNS ステータスチャートは、DNS が適切に作動しているかどうかを表示します。

## アクティブ・モニタ・セクション

RaQ2 はアクティブ・モニタ・ソフトウェア(バックグラウンドでシステム・コンポーネン トおよびサービスを常時監視するソフトウエア)を使用しています。色ボタンでステータス を示すことにより潜在的な問題に関するアクティブ・モニタレポートを常に参照すること ができます。

アクティブ・モニタ・セクションを参照するには、サーバー管理(Server Management) スクリーン上のアクティブ・モニタあるいはシステム・ステータス(System Status)をク リックしてください。このセクション中でリストされたコンポーネントあるいはサービス で赤信号が点灯していれば、それはアクティブ・モニタからの警告です。コンポーネント またはサービス名をクリックして、エラーの内容を確認してください。

## RaQ 2管理へのアプローチ

サーバー管理者として、サーバー機能のどれだけ直接管理したいか、どれだけの管理を他 のユーザーに任せるかを決定することができます。

- フルコントロール。RaQ2の機能をすべてコントロールしたければ、任意のバーチャルサイト管理者を割り当てずに、バーチャルサイトを作ることができます。この方法では、サーバー管理者は主要なサイトおよびすべてのバーチャルサイトの管理の責任を負います。
- ハイブリッドコントロール。RaQ2の一部の機能のみをコントロールしたり、他のユ ーザーに委任する場合は、それぞれのバーチャルサイトに管理者を割り当てることが できます、そして、他のサイトのために管理者を割り当てます。この方法だと、サー バー管理者は、管理者を持たないサイトにのみ責任を負います。
- コントロールの分配。すべてのサイトに対する責任を委任したければ、すべてのバー チャルサイトに対し、それぞれのサイト管理者を作成してください。これにより、サ ーバー設定およびサイト・サービスだけの管理に責任を負います。サイトの管理はサ イト管理者の責任となります。

サイト管理

RaQ2 の上には、サーバー管理者、サイト管理者およびサイト・ユーザの 3 つのタイプの ユーザが設定されます。

本章は、サイト管理者によって通常実行される機能について説明します。サイト管理者は サイト・ユーザの追加や削除、メーリング・リストの作成、ディスクの管理、バックアッ プおよびリストア、サイトに関連する他の管理上のタスクを行うことができます。(もちろ んサーバー管理者がこれらの機能を実行することも可能です。)

サイト管理者として、任意の標準のウェブ・ブラウザを使用して、サイトを管理します。 URL http://<sitename>/siteadmin/ にアクセスし、サイト管理(Site Management)ス クリーンにアクセスすることができます。プロンプトはサイト管理者のユーザー名および パスワードを入力するよう要求してきます。

サイト管理(Site Management)スクリーンの左側のセクションをクリックして、各セクションの管理を行うことができます。これらの機能については、下記に説明します。

|   | Elle Management - bena5.cobaitret.com - |
|---|-----------------------------------------|
|   |                                         |
|   | (AntiberCalant) (Antiber)               |
|   | iner Las.                               |
|   |                                         |
|   |                                         |
|   |                                         |
|   |                                         |
| · |                                         |
| · |                                         |
|   |                                         |
|   |                                         |
|   |                                         |
|   |                                         |
|   |                                         |
|   |                                         |

⊠ 9 SiteManagement

ユーザ管理セクション

サイト管理(Site Management)スクリーンのユーザ管理(User Management)セクションでは、ユーザーの追加、削除、パスワードの入力・修正、ユーザーのディスク容量の制

3章

限、テルネットアクセスおよび電子メールを管理することができます。

#### ユーザの追加

サイトヘユーザを加えるには、以下のステップに従ってください:

- 1. サイト管理(Site Management)スクリーンに行きます。
- 2. ユーザ管理(User Management)をクリックします。
- 3. Add User をクリックします。
- 4. ユーザに情報を登録します。

ユーザーおよびパスワード、ユーザのディスク制限、テルネットアクセスの可否を設定し ます。また電子メールエリアス(ユーザ電子メールセッティング(User Email Settings) を参照してください。) さらにバーチャルサイトの管理権限をユーザに割り当てることが できます。

5. Confirm New User をクリックします..

## 電子メール設定およびエリアスの入力

## メール転送および自動返信

別のサーバーの電子メールアカウントへ RaQ2 に届いた電子メールを転送するように設定 することができます。さらに、電子メールを送ってきた人へ自動的にメッセージを返信す るように設定することができます。サイト管理者として、??ページのユーザー設定の変 更で説明しているように、ユーザーにこれらの設定を行うことができます。

注:自動返信メールは、各送信者に1日に一度だけ送られます。

#### 電子メールエリアス

各ユーザにはユーザー名(例、yamada、tanaka)が必要です。このユーザー名は電子メー ルの送受信時に使用されます。ユーザー名が別のサイト(例えば、ユーザー名 yamada は 割り当て済みで、電子メールアドレスが yamada@abc.com)によって既に割り当てられて いる場合、類似した名前(yamadab)で新規のユーザを加えてください。(例:ユーザ yamadab は、yamadab@xyz.com のメールを受け取ります) 電子メールソフトウェアに返信アドレ スを入力してください。

## ユーザ・セッティングの変更

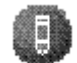

名前の変更、パスワード、ディスク・スペースの制限、既存のユーザのためのテルネット アクセス、FrontPage の設定、あるいは既存のユーザをサイト管理者にするためには、サ イト管理(Site Management)スクリーン上のユーザ管理(User Management)をクリッ クし、次に、そのユーザの鉛筆アイコンをクリックします。そして、修正するユーザ(Modify User)テーブル中で望む変更を加えてください。

既存のユーザに対する電子メールオプションをセット・アップするか修正するためには、 サイト管理(Site Management)スクリーン上のユーザ管理(User Management)をクリ ックして、次に、ユーザの封筒アイコンをクリックしてください。現われるテーブルで、 転送先電子メールアドレス、電子メールエリアスおよび自動返信メッセージを入ることが できます。これらのオプションは、ページ 41 のユーザ電子メールセッティング(User Email Settings および Aliases)を参照してください。

# 6

サイト・ユーザを削除したければ、ユーザのごみ箱アイコンをクリックしてください。そ して、次に現れるダイアログボックスで OK をクリックしてください。

## メーリング・リスト管理セクション

管理者サイト(Administrator Site)のメーリング・リスト・セクションでは、サイト用メ ーリング・リストを作成し管理することができます。

- 1. サイト管理(Site Management)スクリーンに行きます。
- 2. リスト管理(List Management)をクリックします。
- 3. クリックする、メーリング・リストを加えます。
- 4. メーリング・リストに名前を登録します。
- 5. External Recipients エリアにそれらの電子メールアドレスを入力することにより外 部のユーザーのメーリング・リストを増すことができます。
- 6. リストに含みたい RaQ2 の上に既存のユーザがいれば、それらを選択するためにチェッ クボックスをクリックしてください。
- 7. 設定を保存するには Confirm New Mailing List をクリックしてください。

メーリング・リストを修正するには、サイト管理(Site Management)スクリーンに行き、 リスト管理(List Management)をクリックし、メーリング・リスト用の鉛筆アイコンを クリックし、必要な情報を修正し、次に、Confirm Modify をクリックします。

メーリング・リストを削除するには、サイト管理(Site Management)に行き、リスト管 理(List Management)をクリックし、あなたが削除したいメーリング・リスト用のごみ 箱アイコンをクリックし、次に、OK をクリックします。暗い色のごみ箱アイコンのメー リング・リストが作成されるので、このメーリング・リストを削除するために、対応する グループの削除を行ってください。

## サイト・セッティング・セクション

サイト管理(Site Management)のサイト・セッティング(Site Settings)セクションで、、 サイトのドメインネームおよび IP アドレス、サイトのディスク容量制限、各サイトの電 子メール関連、サイト上のユーザ数の制限を確認、ウェブアクセス統計の生成される周期 の設定ができます。 さらにシェル・アカウント、サーバー・サイド・インクルードおよ びフロントページサーバー extensions、CGI へのアクセスの設定をおこなうことができま す、サーバー管理者により CGI の利用が許可されると、すべてのサイトユーザに対して CGI を許可するか許可しないかを設定することができます。

サイト設定の修正はサーバー管理者のみ行うことができます。サイト・セッティング(Site Settings)セクションはサイト管理者のための読み出し専用のステータス・ページです。

CGI は、ウェブ・サイトにユーザがダイナミックな HTML ページを生成するプログラム を使うことを許可します。CGI スクリプトはユーザーのパソコン上で作成し、次に、FTP アプリケーション(5 章の中で説明されたとともに)を使用して RaQ2 に転送することがで きます。CGI スクリプトは.pl または.cgi の拡張子をもつファイルでなければなりません。

電子メール機能が選択されている場合、そのサイト上のユーザは、ユーザー名@domain.com を使用して、メールの機能を使うことができます。例えば、サイトの hostname が home.abc.com である場合、ユーザは、ユーザー名@home.abc.com とユーザー名@abc.com の両方に出されたメールを受け取ることができます。

## FTP セッティング・セクション

管理者は、サイト用のアノニマス FTP サーバーの許可、アップロードの許可、またファ イルサイズの制限の設定を行うことができ、同時アクセスユーザ数を制限することができ ます。これにより、パスワードのないユーザが FTP によってファイルをダウンロードし たりアップロードすることを設定されたディスク容量の限界まで、可能にします。 サーバー管理者だけが FTP セッティングを修正することができます。FTP セッティング (FTP Settings)セクションはサーバー管理者でないサイト管理者のための読み出し専用 のステータス・ページです

サイトの FTP 設定を変更するためには、サイト管理(Site Management)スクリーン上の FTP セッティング(FTP Settings)をクリックし、必要な項目を入力し、Save Change を クリックして変更を保存します。

アノニマス FTP によってファイルをダウンロードするためには、ユーザー名 guest また は anonymous にてサイトにログオンします。パスワードを入力する必要はありません。 ログオンすると、ディレクトリー/home/sites/sitename/ftp にログインします。サイト管 理者は、FTP クライアント・ソフトウエアあるいはウェブ・プラウザによってダウンロー ドするためのファイルをここにおいてください。

サイト管理者は FTP セッションに/ftp としてアノニマス FTP ディレクトリーに直接アク セスすることができます。

ファイルをアップロードするためには、FTP クライアント・ソフトウエアを使用し、ディ レクトリー/home/sites/sitename/ftp/incoming にアクセスしなければなりません。一度フ ァイルをアップロードしたならば、ゲストでは、それにアクセスすることはできません。 しかしながら、テルネット/シェル特権を持ったサイト・ユーザはすべてそれにアクセスす ることができます。

FTP アップロードのために設定されたサイズ限界は FTP アップロードに分配された量の 合計のディスク・スペースです。この数が 0 にセットされる場合、ゲストは FTP サイト ヘアップロードすることができません。

#### ディスク使用管理セクション

サイト管理(Site Management)のこのセクションでは、どれだけのディスク・スペース がサイトおよびそのユーザによって使用されているかをモニターすることができます、

## ウェブアクセス統計のセクション

ウェブアクセス統計のセクションは、サイトのウェブログファイルをダウンロードするか ダウンロードされた最後のレポートを見ることを可能にします。ログファイルをダウンロ ードするためには、サイト管理(Site Management)のウェブの使用法のセクションに行 って、次に、ダウンロードログファイル(Download Log File)をクリックしてください。

サイト・ウェブ・アクセスログファイルは、/home/sites/<sitename>/logs/access に収められています。

サイト管理者は FTP セッションで/logs/access でサイト・ウェブ・アクセスログにアク セスすることができます。

## バックアップ・セクション

サイト管理者として、異なるタイプのバックアップを実行することができます。RaQ2上のデータをバックアップするためには、以下のステップに従ってください:

 サイト管理者(Site Management のバックアップ・ボタンをクリックし、データの バックアップの中で、バックアップのタイプを選択:

**サイトの Web ・ FTP データ、ユーザのファイルおよび電子メール**。ユーザーのファ イルと電子メールおよびサイトの Web ページ、FTP のデータをすべてバックアップし ます。

**ユーザーのファイルと電子メール。**これは、ユーザーのファイルおよび電子メールを バックアップします

- すべてのファイルあるいは、ある時間枠の内で変更されたファイルをすべてバックアップするためには、「過去どれだけの期間に変更されたファイルをバックアップするか?」のプルダウンメニューからを選んでください。すべてのファイル、31日、14日、7日、2日、あるいは1日前の期間を選ぶことができます。
- 3. スタート・バックアップ(Start Backup)をクリックします。
- バックアップ・データを格納するパソコン上のパスおよびファイル名を割り当てて、 次に、SAVE をクリックします。

ファイルの転送には数秒から数分かかります。ファイルの転送を中断しないでください。 転送が失敗した場合には、パソコン上のバックアップファイルを削除して、再度転送して ください。そうでなければ、そのファイルをリストアしようとしたときに、データをおか しくする可能性があります。

!警告:インターネット・エクスプローラー 3.0 を使用して、バックアップを行うことはで きますが、リストアを行うことはできません。ブラウザーをアップグレードするか、ある いは最新のブラウザーを使用してバックアップしてください。

#### バックアップのスケジューリング

自動的にバックアップを行うことが可能です。マニュアルでバックアップを行う手間が省けます。:

- 6. 管理者サイト(Administrator Site)/メンテナンススクリーンの一番上の Buckup ボ タンをクリックします。
- 7. Scheduled Backup をクリックします。
- 「データのバックアップ」で、前のセクション中のステップ 2 に記述されているようにバックアップのタイプを選択します。
- すべてのファイルあるいはある期間に変更されたファイルをバックアップするかは 「過去どれだけの期間に変更されたファイルをバックアップするか?」のプルダウン メニューからを選んでください。
- 10. 自動バックアップの周期を選びます。
  - 毎日 午前1時
  - 毎週 日曜夜、午前1時
  - 毎月 1日の午前1時
- 11. バックアップ方法を選びます。
  - ・ FTP サーバー バックアップファイルを置く FTP サーバー
  - ・NFS バックアップファイルを置くNFS
- 12. バックアップ・データの保存する位置を指定します。指定する位置は、ステップ 6 で選択したバックアップ方法に依存します。ここで入ることができる位置の説明に関 しては、下記の Backup ファイル位置を参照してください。
- 13. Save Changes をクリックします。

## バックアップ・ファイルの位置

## A.FTP サーバーのバックアップ:

- username@ftp.server.com と記述すると、ユーザー名でログインした指定のサーバーのディレクトリに保存します。
- username@ftp.server.com/path/to/buckups/と記述するとユーザー名でログインし、
   サーバーの指定するパスのディレクトリバックアップファイルを入れる保存します。

## B.アノニマス FTP バックアップ:

- ・書き込みアクセスを持つアノニマス FTP のサーバー名とディレクトリー名を入力して ください。一般に /incoming/ ディレクトリーです。
- ftp.server.com/income/、と入力すると ftp.server.com の incoming ディレクトリにバックアップファイルを保存します。
- · Password フィールドはアノニマス FTP の場合には空欄にしてください。。

## C.NFS サーバー(NFS Server)バックアップ:

・サーバーが NFS サーバーで、NFS のマウントボリュームが share である場合、 server:/share と入力してください。このディレクトリーに対して書き込み権限を持ってい

#### なければなりません。

・ Password は、NFS サーバー・バックアップでは無視されます。

## すべての予定された(All Scheduled)バックアップ:

バックアップ・アーカイブを保持するためにバックアップ先のディスクに十分なディス ク・スペースがあることを確かめてください。そうしないと正しくバックアップが行われ なくなります。

## リストア

RaQ2 のデータのリストアは単純に行えます。バックアップファイルのあるマシンからリ ストアを行います。(ユーザは自分の個人のディレクトリーを回復することができます。)

- 1. 管理者サイト(Administrator Site)の左側のメンテナンス・ボタンをクリックします。
- 2. スクリーンの一番上の Restore ボタンをクリックします。
- バックアップファイルのパスおよびファイル名を入力するか、あるいは参照ボタンを クリックし、リストアするファイルを選択します。ネットスケープ 4.x あるいはイン ターネット・エクスプローラー 4.x 以上を使用しているにもかかわらず、ファイルが リストに表示されない場合には、ファイルの種類をすべてのファイルにしてください。
- 4. リストアするファイルを選びます。
- 5. Restore A Buckup File をクリックしてください。

注:大きなバックアップ・アーカイブのリストアを行うとブラウザはタイムアウトを起こす 場合があります。Administratorのホームディレクトリーへ FTP により".raq"アーカイブ ファイルをアップロードし、それをリストアすることができます。

マイクロソフトインターネット・エクスプローラー(Microsoft Internet Explorer)バー ジョン 3 ではアーカイブのリストアはできません。 データーを悪くする可能性がありま すので、最新のブラウザーを使用してください。回復するプロセスが中断される場合、再 度やり直してください。ユーザ・ホームディレクトリーあるいはグループ・ホームディレ クトリーを回復するためには、ユーザあるいはグループが存在していることを確かめてく ださい。

データがリストアされると、RaQ2 およびその対応する部分(グループ、ユーザ、電子メール)はバックアップを行った時点のデータに戻ります。

!警告:最新のバックアップデータ以外からのリストアを行うと、それ以後に変更されたデ ータは上書きされてしまいます。

## サーバー管理

サーバー管理者は、サイト管理(Site Management)スクリーン上のサーバー管理(Server Management)のクリックによりサーバー管理(Server Management)スクリーンに戻ることができます。

## ウェブ・ページの公開

RaQ2 のウェブ・ページの公開についての情報に関しては、ページ 52 のウェブ・ページ の作成、ページ 53 の FTP によるウェブ・ページの公開、およびページ 54..49 の FrontPage を使用したウェブ・ページの公開を参照してください。

## サービスの利用

本章では、サイト・ユーザが利用できる機能について説明します。サイト・ユーザは、パ スワードの変更、電子メールオプションの設定、自分のディレクトリのディスク・スペー ス使用量の確認、ファイルのバックアップ・リストア、電子メールの送受信、ウェブ・ペ ージなどのファイルのアップロードが可能です。

## パーソナルプロフィールの管理

任意の標準のブラウザーを使用して、ユーザーアカウントを管理します。URL http://<sitename>/personal のタイプによりパーソナルプロフィール(Personal Profile) スクリーン(図 10 を参照)にアクセスしてください。ユーザー名およびパスワードの入力が 必要です。

図 10 個人プロフィール

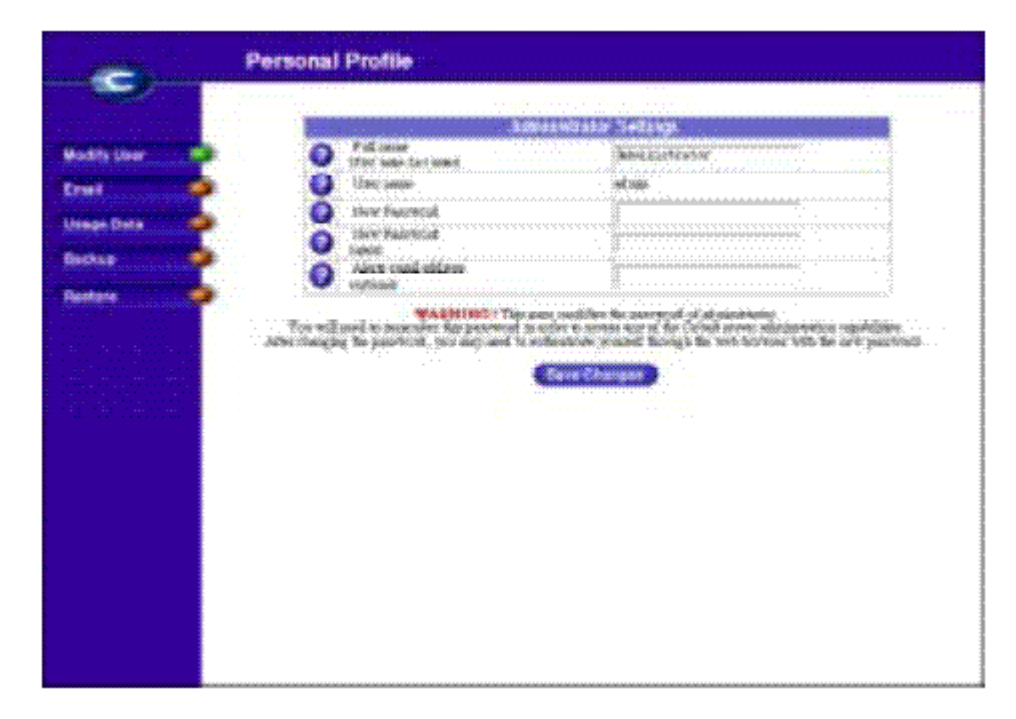

パーソナルプロフィール(Personal Profile)スクリーンで利用可能な管理機能を、以下に 説明します。

## ユーザの修正

このセクションでは、名前およびパスワードを変更することが可能です。Modify User を クリックし、パーソナルプロフィール(Personal Profile)スクリーン上の必要な部分を変 更します。Confirm Modifyをクリックすることにより、変更が保存されます。

## 電子メール

電子メールセクションでは、次で説明する電子メールオプションを選択することができま す。 パーソナルプロフィール(Personal Profile)スクリーンの電子メールをクリックし てください。

#### 電子メールの転送

別の電子メールアカウントに電子メールを転送する設定を行うことができます。電子メー ルセッティング(Email Settings)テーブル中の Forward Email To に転送先アカウント を入力してください。

## 自動返信の設定

電子メールを送る人のもとへ自動的に返信メッセージを送ることができます。設定は下記 のステップに従ってください:

1. URL http://<sitename>/personal/ に ID とパスワードを使用してアクセスしてく ださい。

2. パーソナルプロフィール(Personal Profile)スクリーン上の電子メールをクリックします。

3. VacationReply のチェックボックスを On にします。

4. スクロールフィールドで、ユーザに受け取ってほしいメッセージのテキストを入力し ます。

5. Save Changes をクリックします。

注:自動返信電子メールは、各送信者に1日当たり一度だけ送られます..

## ディスク使用量

パーソナルプロフィール(Personal Profile)の Usage Data セクションは、使用中の、 未使用および合計のディスク・スペースを表示します。このテーブルにアクセスするため には、パーソナルプロフィール(Personal Profile)スクリーン上の Usage Data をクリ ックしてください。

## バックアップ

サイト・ユーザとして、ホームディレクトリーをバックアップすることができます。 これを行うためには、パーソナルプロフィール(Personal Profile)スクリーンで、バック アップをクリックして、指示に従ってください。バックアップを実行する準備ができてい れば、Buckup My Home Directory をクリックしてください。

## リストア

バックアップされたホームディレクトリーファイル(あなたのローカル・ディスクからサー バーのホームディレクトリーへ)のリストア:

- 1.  $\mathcal{N}$ - $\mathcal{V}$ + $\mathcal{N}$ - $\mathcal{V}$ - $\mathcal{V}$ - $\mathcal{N}$ (Personal Profile) $\mathcal{A}$  $\mathcal{O}$ - $\mathcal{V}$ - $\mathcal{V}$ - $\mathcal{$
- 2. Restore をクリックします。
- 3. BROWSEをクリックし、リストアする.raq バックアップファイルを選択します。
- 4. ファイルのうちのいくつかだけを回復したい場合には Selective Restore をクリック

してください。

5. ファイルをリストアする準備が整ったら Restore a Backup File をクリックしてください。

## 電子メールの使用

電子メール機能を使用するためには、電子メールパラメーター・セッティングを正確に行 う必要があります(??ページの Email Server を参照)。さらに、電子メールを送受信す るために電子メールアプリケーションの設定も必要です。

次の情報があなたの電子メールプログラムに入力されることを確かめてください:

- 1. 電子メールアドレス。
- フォーマットは次のとおりです:
- ユーザー名@hostname.domainname、
- (例:myname@raq1.cobaltnet.com)
- ・ユーザー名はあなたに割り当てられたユーザ ID です。(例えば myname)
- ・ hostname はサーバーに割り当てられている名前です。(例えば raq1)

・ドメインネームは InterNIC で登録される正式なドメインネーム(例えば cobaltnet.com) あるいはネットワークに特有のイントラネット・ドメインネームのいずれかです。(システ ム管理者からこの情報を得てください。)

2. SMTP サーバー。

フォーマットは hostname.domainname(例: raq1.cobaltnet.com)です。

- 3. POP3 サーバー(POP3 Server)。
- フォーマットは hostname.domainname(例: raq1.cobaltnet.com)です。
- 4. IMAP サーバー(IMAP Server)。
- フォーマットは hostname.domainname(例:raq1.cobaltnet.com)です。

注意:電子メールアプリケーションによっては"incoming"メール・サーバーを求めます。 このサーバーは POP3 サーバーになるでしょう。

## ウェブ・ページの開発

パソコン用アプリケーションの HTML エディターおよび HTML 開発ツールなどを使用し て、複雑なウェブ・ページを作成することができます。パソコンでウェブ・ページをそれ ら自身作成しリンクすることができ、次に、FTP アプリケーション(下に記述されたとと もに)によってサーバーの適切なサブディレクトリにそれらを移動させることができます。

## CGI スクリプト

RaQ2 は、Perl、C あるいは他の言語ので書かれたもののような CGI スクリプトをサポートしています。CGI が、サイト(サイト管理(Site Management)スクリーンのサイト・セッティング(Site Settings)セクション中の)に対して許可されている場合にのみ、ウェブに CGI スクリプトを実行することができます。

CGI スクリプトの使用により高度に対話型で強力なウェブ・ベースのアプリケーションを 開発することができます。簡単な予定表や会議アプリケーションから高度なエレクトロニ ック・コマースソルーションにいたるまで、利用することができます。

パソコン上で CGI スクリプトを開発し、FTP で.cgi や.pl のファイルをサーバーに転送し てください。CGI ASCII モードを使用してください。ファイルをサーバーに転送したら、 パーミッションの設定機能をもつ FTP プログラム(WsFTP など)やテルネットコマンド (chmod 775 filename.cgi)でスクリプトを実行可能にしてください。

Perl へのパスは/usr/bin/perl です。

ユーザーが CGI を利用できるには、user サイト(サイト管理(Site Management)スクリ ーンのサイト・セッティング(Site Settings)セクション中の)の設定で CGI が許可されて いなくてはなりません。CGI スクリプトをウェブ・サーバーによって実行可能にするには、 ファイル名拡張子は.pl または.cgi にする必要があります。

## FTP によるウェブ・ページのアップロード

ウェブ・ページを作成した後に、FTP を使用して、それらをアップロードすることができ ます。

次の情報を確かめてください:

・ RaQ2 の hostname あるいは IP アドレス。

- ユーザー名およびパスワード。
- ・ メインページ(デフォルトは index.html です)に保存するファイル名。

その後、FTP ソフトウェアを使用し、RaQ2 への FTP リンクを確立して、次に、あなた の HTML ファイルをアップロードしてください。FTP の使用方法については、FTP ア プリケーションのマニュアルを参照してください.。

デフォルトでは、FTP によってアップロードするファイルはあなたのパーソナルディレクトリーに格納されます、ディレクトリー・パスは、次のとおりです: /home/sites/sitename/users/username

sitename は、あなたのサイトの完全なドメイン名で、username はあなたのユーザー名で す。

サイト管理者へ注意: サイトにウェブ・ページを置くには、ディレクトリー /home/sites/sitename/webにアップロードしなければなりません。(サイト管理者あるいは サーバー管理者だけがこのディレクトリーにアップロードすることができます。) もしこ のディレクトリーを指定しなければ、ウェブ・ページは、ウェブ上でアクセス可能にはな らず、パーソナルディレクトリーに格納されてしまいます。

サイト管理者はサイトのルートディレクトリである、/webのファイルを編集することができます。このサイトルートは http://<sitename>でアクセスすることができます。

サイト管理者は、パーソナルウェブサイトのディレクトリー/users/<username>/webの中のパーソナルウェブ・ページを編集することができます。パーソナルウェブ・サイトは

http:/<sitename>/users/<username> または http://<sitename>/~<username>/ でアク セス可能です

ユーザは、パーソナルウェブサイトのディレクトリー/ web 中のパーソナルウェブ・ページを編集することができます。

## フロントページを使用したウェブ・ページの作成

フロントページサーバーエクステンションが利用可能である場合、サイト管理者はマイク ロソフト・フロントページソフトウェアを使用して、サイトの root web を開くことがで きます。

フロントページを使用してウェブ・ページの作成するには:

- パソコン上でフロントページエクスプローラー(FrontPage Explorer)を使用して、 フロントページウェブを開くを選択してください。
- 2. その他のウェブを選択します。
- 3. ホスト名をウェブ・サーバーフィールドに入力してください。
- 4. リスト・ウェブ(List Webs)ボタンをクリックします。
- 5. ルートウェブと命名されるウェブを選びます。
- 6. OK をクリックします。

Frontpage に関する詳しい情報は、http://www.microsoft.com/japan/を参照してください。

## テルネットの使用

Telnet アクセスを行うにはサイト管理者(サイト管理(Site Management)スクリーンのユ ーザ管理(User Management)セクションによる)が、個々のユーザのために許可している 必要があります。

Telnet は、シェル・スクリプトあるいはシェルコマンドを実行したいユーザだけが使用す るべきです。UNIX オペレーティング・システムの理解できている人だけが利用すべきで しょう。

RaQ 管理者に対する警告: システム構成ファイルを修正すれば、サーバーの実行に悪影響を及ぼす危険性があります。利用約款をお読みください。

注意:直接の root ログインは許可されません。ユーザ"admin"として telnet ログインした あと、コマンドプロンプトから、"su-"コマンドを使用してください。そして、パスワード・ プロンプトで administrator's パスワードを入力してください。 サーバー管理者だけが root になる権限をもっています。

Appendix C

## <u>高度な情報</u>

## 連続するコンソール・ポート

RaQ2 の背面の dB-9 のコネクターにコンソール・ターミナルを接続することができます。 ターミナルは ASCII ターミナルあるいはターミナルのソフトウェアを実行する PC のいず れかが使用できます。

コンソール・ターミナルは次のコミュニケーションパラメーター、9600 ボー、8 データ・ ビット、ノンパリティーおよび 1 つのストップビットが必要です。

## 開発ツール

RaQ2 は、アプリケーション開発およびサーバー管理を支援するためにユーティリィティ のコレクションを提供します。これらのツールは次のものを含んでいます:

- ・ GNU C/C++コンパイラー(gcc)、およびライブラリー
- ・ テキストエディター(emacs、vi)
- GNU Bourne Again Shell
- ファイル・システム・ユーティリィティ(Is、mv、cp、In、rm、chmod、chown、chgrp、 du、df)
- ・ ファイル解析ユーティリィティ(sed、awk、diff)
- ファイル・ユーティリィティ(cat, more, less)
- ・ 検索・ユーティリィティ(find,grep,which)
- ・ アーカイブ・ユーティリィティ(gzip、tar、cpio、rpm)
- ネットワーク・ユーティリィティ(ftp、telnet、netstat、ping、finger、mail、pine)
- パールプログラミング言語、

これらのユーティリィティは次のディレクトリーに見つけることができます:

/sbin

/bin

/usr/sbin

/usr/bin

さらに、RaQ2 の Linux 分配は、他のコンピューター上で見つかった RedHat Linux 分配 と高度に互換性をもちます。これは、事実上、他の Linux アーキテクチャー(例えば Intel、 SPARC、Alpha)上でコンパイルできるソース・コードがすべて RaQ2(MIPS のプロセッサー ベースのシステム)上でもコンパイルすることができることを意味します。したがって、 供給された GNU C/C++コンパイラーを備えた RaQ2 で見つからないユーティリィティを容 易に作成することができます。

## 構成ファイル

開発上 必要であれば RaQ2 の設定ファイルのうちのいくつかを変更することができます。 関連する設定ファイルおよびディレクトリー:

・電子メール

/etc/inetd.conf

```
/etc/sendmail.*
/etc/メイル/
・DNS
/etc/named/
```

- FTP /etc/proftpd.conf
- Web /etc/httpd/conf/\*.conf

!警告:上記の設定ファイルの変更は、RaQ2 のウェブ・ベースの管理サービスあるいは管理サービスそれ自身のオペレーションに影響します。

## ディレクトリー構造

RaQ2の上のディスクは4つのセグメントへ分割されます。

ほとんどの利用可能なディスク・スペースは/home からマウントされたパーティション上 にあります。このパーティションの下のほとんどは作業をするのにベストな場所です。デ フォルトで、パーティションの割り当てが行われ、およびシステムソフトによって使用さ れます。

サーバー・ホーム・ページ

ウェブ・サーバーのためのドキュメントルートは RaQ2 のメインサイトです: /home/site/home/web このディレクトリー中のウェブ内容は URL http://IP アドレス に関係しています。例 えば次のように保存されたファイル: /home/site/home/web/testdir/test.html は、次の URL によってアクセスできます: http://IP アドレス/testdir/test.html

注意: IP アドレスは、RaQ2 の IP アドレスか hostname.domainname を参照します。

## バーチャルサイト・ホーム・ページ

バーチャルサイトウェブ・ページ内容のためのドキュメントルートは次のとおりです: /home/site/sitename/web 例えば、www.cobaltnet.comは、/home/site/www.cobaltnet.com/web にウェブのドキュメントルートを持ちます。 RaQ2 管理者あるいはサイト管理者だけがこのディレクトリーにアップロードすることが できます。このディレクトリー中のウェブ内容は URL に関係しています、http://sitename/。 例えば次のように保存されたファイル: /home/site/sitename/web/testdir/test.html は、次の URL によってアクセスます: http://sitename/testdir/test.html

注:Sitename は、対応するバーチャルサイトの hostname.domainname を参照します。

ユーザ・ホーム・ページ

主要なサイト上のユーザがウェブ・ベースの管理スクリーンによって作成される場合、ユ ーザのホームディレクトリーは次のものの中で作成されます:

/home/site/home/users/username/web

それらのウェブ・ページの内容は次のもので見ることができます:

http://IPアドレス/users/username/ あるいは

http://IPアドレス/~username/

ウェブ・ベースの管理スクリーンを使用して、バーチャルサイト上のユーザが作成される 場合、ユーザのホームディレクトリーは次のとおりです:

/home/sites/sitename/users/username

ユーザデフォルトウェブ・ページは次のとおりです:

/home/sites/sitename/users/username/web

それらのウェブ・ページの内容は次の URL で見ることができます:

http://sitename/~username/

## ユーザのための CGI 使用法

CGI が利用可能に設定してあれば、サイト上の任意のディレクトリー中で CGI ファイルを 保存することができます。CGI ファイルは実行可能です。また、ファイルは.pl または.cgi の拡張子にしてください。

ウェブ・サーバーは、cgiwrap(それは execu の準備ができていた許可を保存する)を使用 して、CGI スクリプトを実行するために設定されます。

この安全対策に関するより詳細には、次のものを参照してください:

http://www.umr.edu/~cgiwrap/